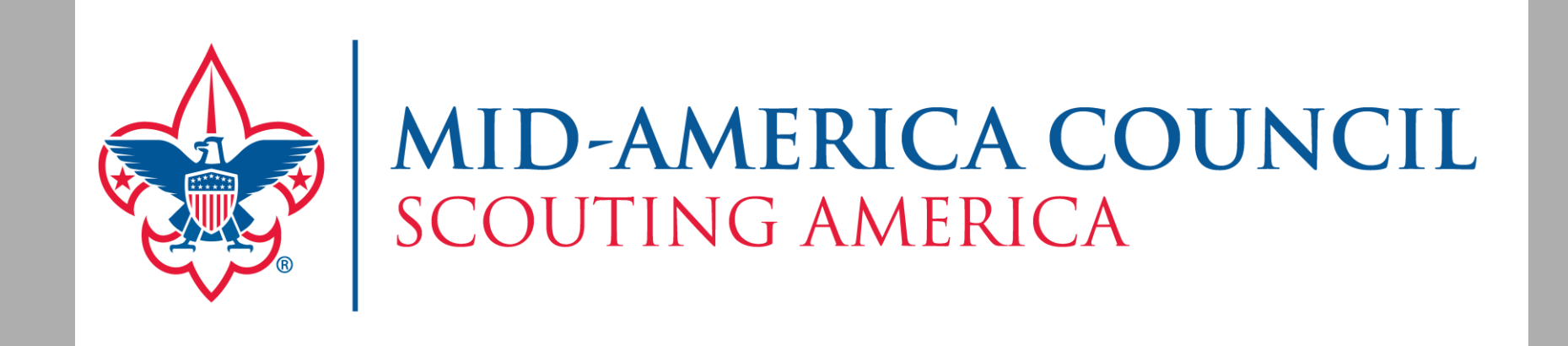

#### 2025 Recharter

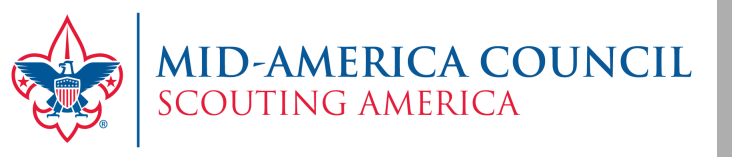

Membership in Scouting America is for a period of one year and each year we go through a process to renew not only the unit, but also each youth member and adult leader.

The Board of Directors of the Mid-America Council made the decision to continue our structure of offering pro-rated fees for our new members. This ensures joining the program is affordable for new registrants.

Because of this, our Annual Recharter now looks a little bit different. There are 4 steps in the process.

We know this is new but also believe a process has been established to ensure you can complete this is a timely and accurate manner.

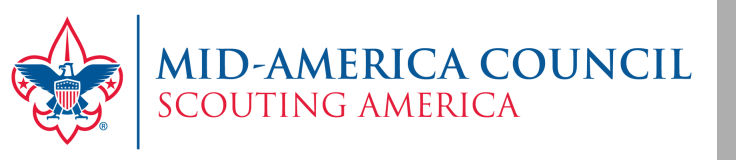

Step #1 -Review the enclosed Unit Roster. This document includes:

- Registered Adults and Youth in your unit
- New Adult and Youth members
- Multiple Adult and Youth members
- Dropped Adult and Youth members
- Paid Adult & Youth Members
- Yearly Adult & Youth Members

Step # 2 - Unit Renewal

- Completed by a Key 3 member of your unit under organization manager on my.scouting.org
- Step # 3 Membership Renewal
  - Completed by a Key 3 member of your unit in Black Pug 24/7 (Scouting Event) site

Step # 4 – Submitting Payment

• E-Check, UDA Withdrawal, ACH or delivery to Mid-America Council offices

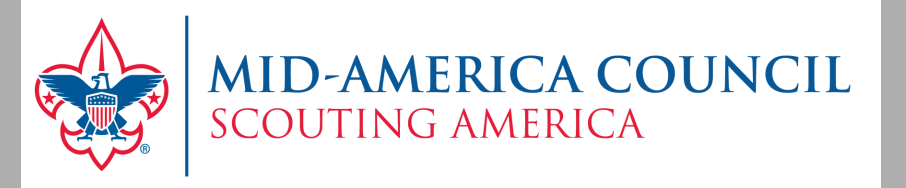

#### **Unit Renewal**

- This process only renews the unit. The renewal of members will be done in the next step.
- One of the Key-3 members of your unit navigates to Organization Manger in the my.scouting.org account

| Mid | -America Council 326     | ~ |
|-----|--------------------------|---|
| ≍=  | Application Manager      |   |
| 6   | Commissioner Tools       |   |
| ×   | Council Membership Tools |   |
| €   | Invitation Manager       |   |
| :2: | Organization Manager     |   |
| 2   | Registrar Tools          |   |
|     | Roster                   |   |
| 6   | Training Manager         |   |

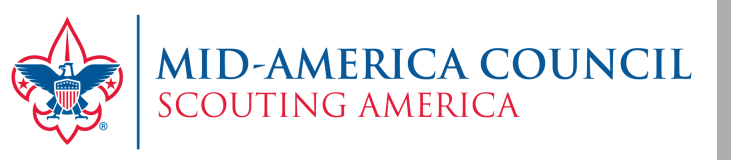

- In Organization Manager, a Unit Renewal tab will display.
- Here you can check your leadership positions and update and necessary positions.

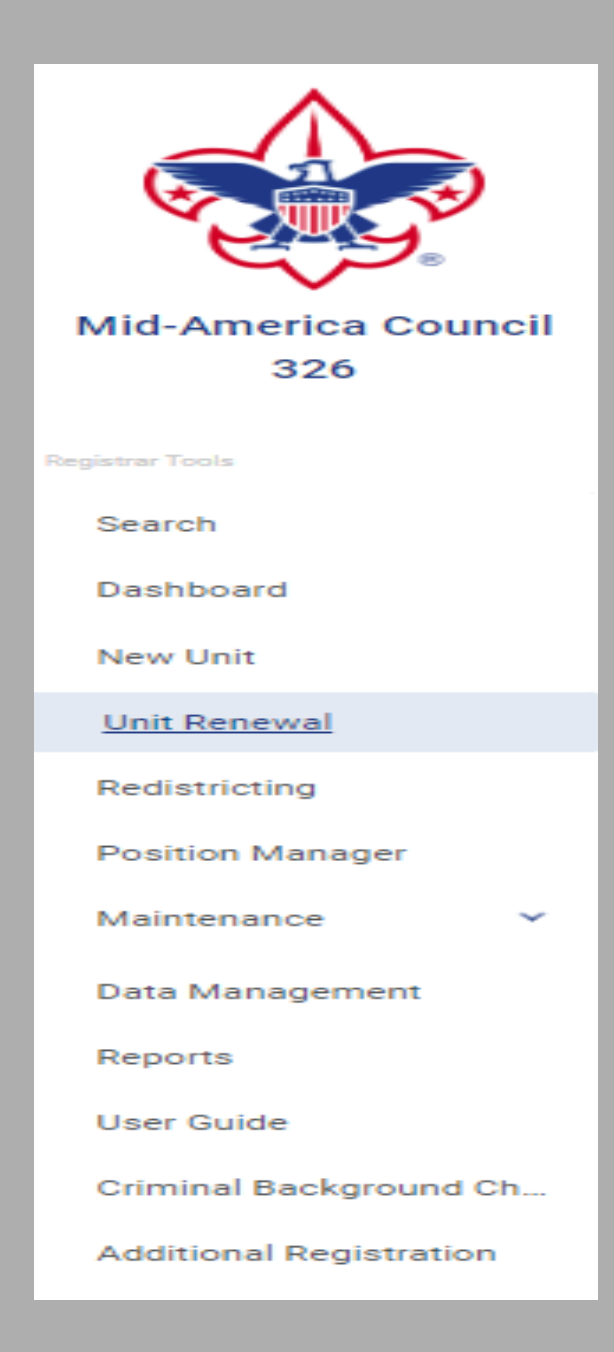

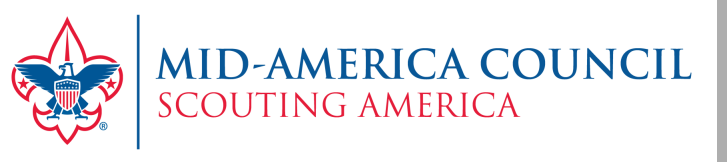

- When selected, the validation process runs and will show any errors.
- Click on the error message (if any) causing the errors.
- Each time you open the Unit Renewal tab, the validation check occurs.
- Once there are no validation errors, sign by entering your name approving the leadership for renewal.

### ALWAYS SELCT – "Click her to Pay at the Council Office option."

• You will pay the \$100 charter fee when you complete Step 2 in the BlackPug 24/7 (Scouting Event) system and renew your members.

| Pack 0326 Mid America Council F                         |                                                                                                   |                                                                          |
|---------------------------------------------------------|---------------------------------------------------------------------------------------------------|--------------------------------------------------------------------------|
| 1 Unit Validation 2 Unit Pin Review                     | 3 Paym                                                                                            | ent 4 Confirmation                                                       |
| Unit Leadership                                         | Chartered Organizaton                                                                             |                                                                          |
| Chartered Organization Rep. Cubmaster                   | <b>Organization Name</b><br>Mid America Council<br><b>Unit Term</b><br>Oct 1, 2023 - Sep 30, 2024 | Executive Officer<br>Unit Address<br>12401 W Maple Rd<br>Omaha, NE 68164 |
| Edit Positions                                          | Membership<br>16<br>Youth Members                                                                 | <b>5</b><br>Multiple Members                                             |
| Validation       > Charter validation results: 2 Errors |                                                                                                   |                                                                          |
| Unit Renewal and Leadership Approval                    |                                                                                                   |                                                                          |
| I,, approve the renewal of the above                    | ve-named unit and leadership for t                                                                | he year.                                                                 |
| Click here for Pay at the Council Office Option         |                                                                                                   | Next Step: Unit Pin Review                                               |

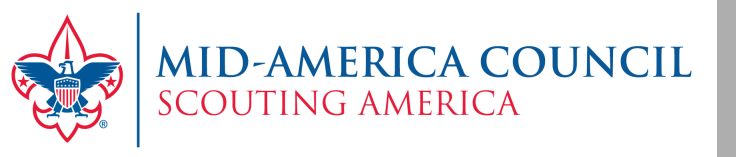

# **Membership** Renewal

Cub Scout Packs - https://scoutingevent.com/326-MACPackrecharter

Scouts BSA Troops, Crews, Ship – <u>https://scoutingevent.com/326Trooprecharter</u>

| Lookup                 | 🝷 👤 Sign In 🝷   | 1 |
|------------------------|-----------------|---|
| Sign In                |                 |   |
| Email Address          |                 |   |
| Password               |                 |   |
| Log In                 | Forgot Password |   |
| Don't have an account? | Register        |   |

If you have registered for an activity or event in the Mid-America Council, this is a platform you are familiar with.

You will need to create an account, if you do not have a log-in for the site already. This will ensure your unit roster loads properly.

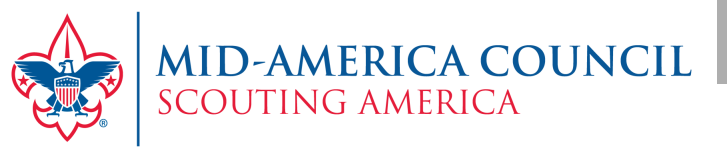

(Refer to the hand-out for more detailed information)

- Select 1 for Annual Charter Fee
- Renew Annual Youth Registrations
- Add any New Youth
- Identify Youth on Subscription Plan
- Identify Multiple Youth
- Renew Annual Adult
  Registrations
- Identify No Fee (multiple adults)
- Add any New Adults

#### 2025 Recharter October 15, 2024 12:00 AM: Durham Scout Center

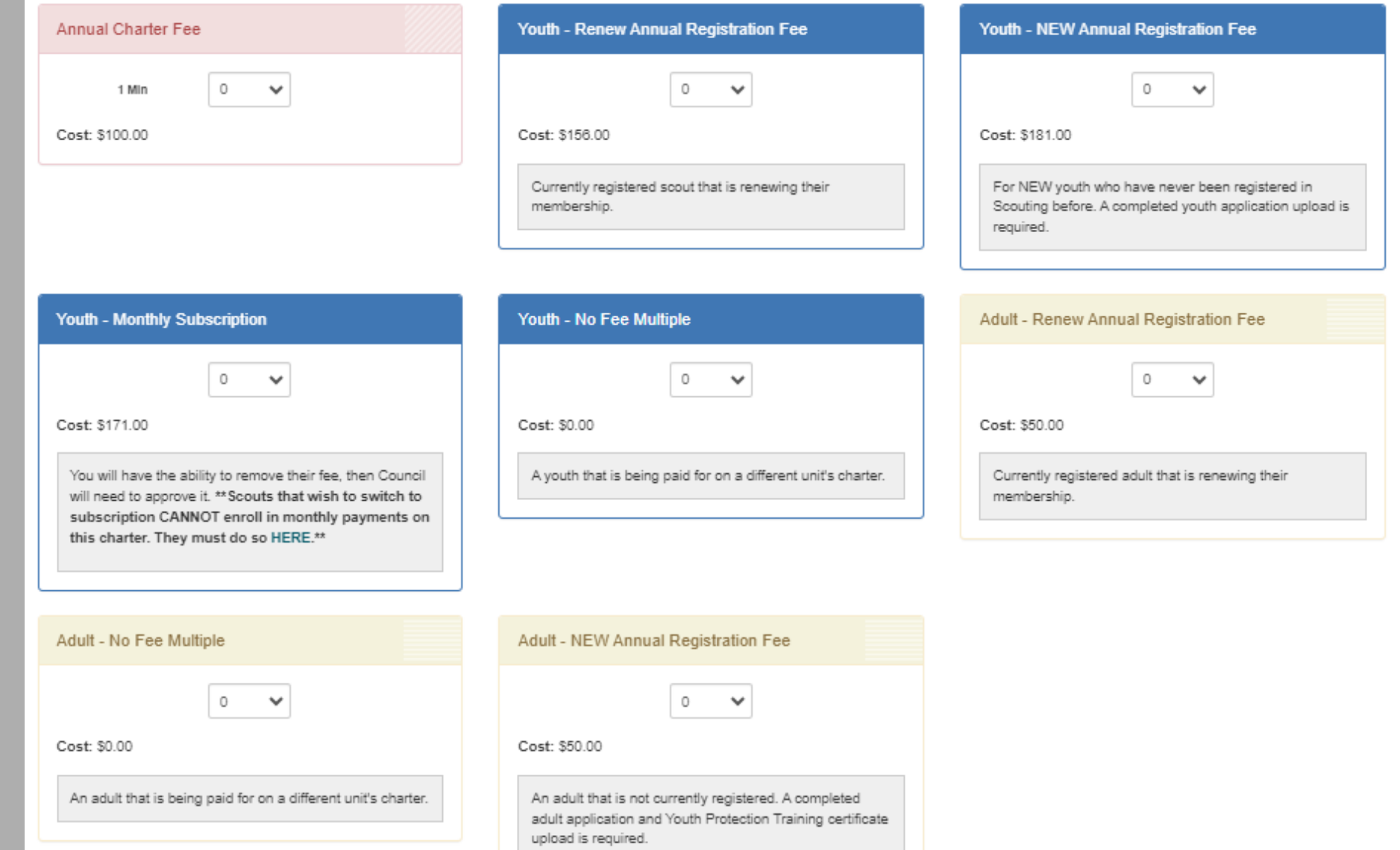

View Pricing

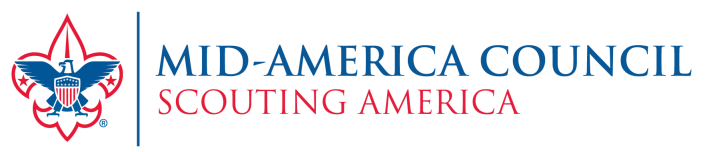

Next you will begin selecting the youth for renewal. Select the Autofill button in each box for a youth in which you are renewing. You will need to select Scout Life Magazine for each member if they wish to receive it by updating information.

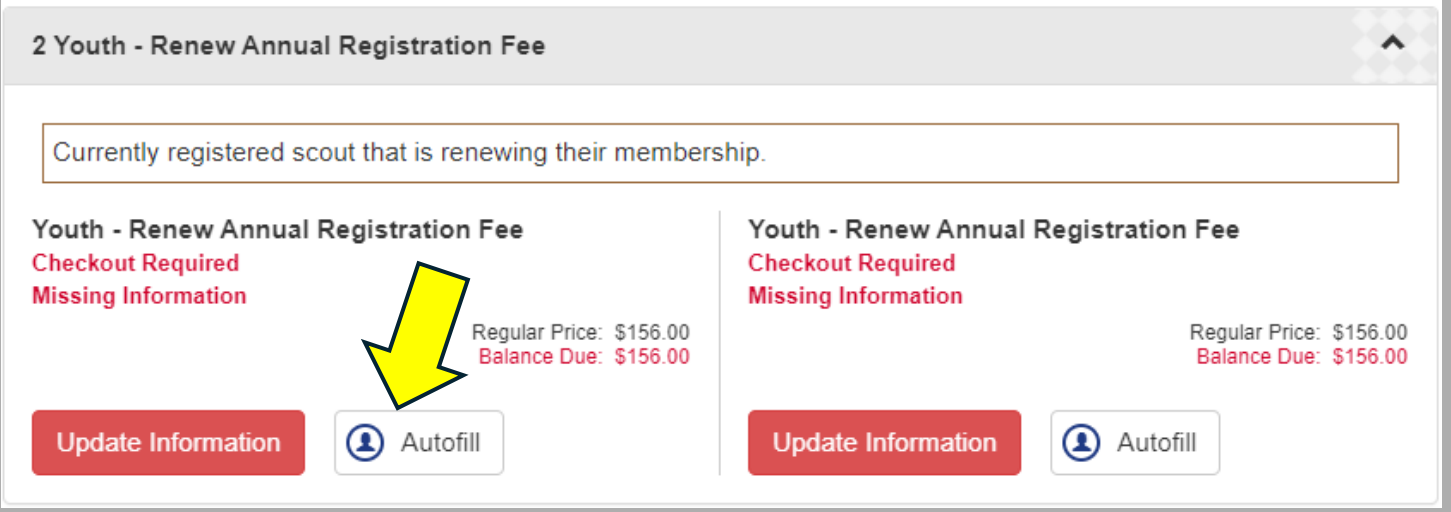

Select Record from Roster. If you are involved with multiple units, you will need to select which unit in which you are working on the renewal for.

|     |         |            | Sele        | ect Record fro | m Roster |        |        |        |               | ×   |
|-----|---------|------------|-------------|----------------|----------|--------|--------|--------|---------------|-----|
| Sea | arch    |            |             |                |          | My F   | Roster |        |               | ~   |
|     | B\$A ID | First Name | Middle Name | Last Name      | Suffix   | Gender | Age    | Unit   | Email         |     |
|     |         |            |             |                |          |        | 6      |        |               |     |
|     |         |            |             |                |          |        | (      | Cancel | ill Informati | ion |

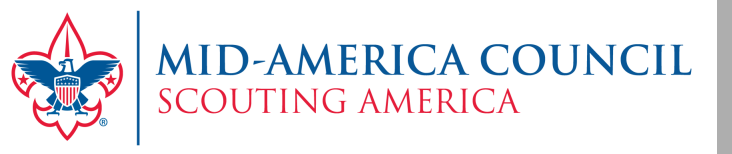

Next select a Scout in which you choose to renew. Their First and Last Names will be listed. Click on the circle to the left of the BSA ID number and click on "Fill information" in the bottom right-hand corner. Work through, following this process for each youth you wish to renew.

\*Do be cautious as Scouts do not remove from the list once selected. It may be best to use the provided unit roster and cross names off once you have selected them on this system.

| e | arch      |            |             |           |        |        |     | GR Troop       | 110 B |
|---|-----------|------------|-------------|-----------|--------|--------|-----|----------------|-------|
|   | BSA ID    | First Name | Middle Name | Last Name | Suffix | Gender | Age | Unit           | Email |
| 5 | 134391741 |            |             |           |        | Male   | 12  | GR Troop 110 B |       |
| С | 133348358 |            |             |           |        | Male   | 13  | GR Troop 110 B |       |
| С | 133348888 |            |             |           |        | Male   | 13  | GR Troop 110 B |       |
| С | 137168044 |            |             |           |        | Male   | 12  | GR Troop 110 B |       |
| С | 133696058 |            |             |           |        | Male   | 14  | GR Troop 110 B |       |
| С | 130807768 |            |             |           |        | Male   | 17  | GR Troop 110 B |       |
| С | 133349013 |            |             |           |        | Male   | 14  | GR Troop 110 B |       |
| С | 137097570 |            |             |           |        | Male   | 12  | GR Troop 110 B |       |
| Э | 130902239 |            |             |           |        | Male   | 16  | GR Troop 110 B |       |
| С | 129563649 |            |             |           |        | Male   | 17  | GR Troop 110 B |       |
| Э | 135449893 |            |             |           |        | Male   | 12  | GR Troop 110 B |       |
| С | 131991828 |            |             |           |        | Male   | 15  | GR Troop 110 B |       |

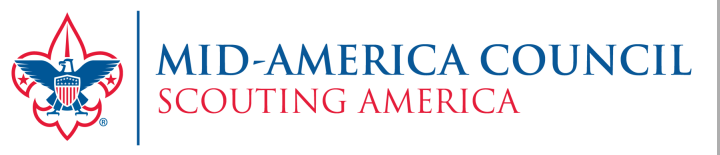

#### **CREDIT FOR SCOUTS ON SUBSCRIPTIONS**

You have received a listing of those Scouts in your unit who are on the Membership Subscription Plan. For those Scouts, after you have Auto Filled their information, you will need to select "Update Information." Check the box under Membership Subscription and in the Amount Requested, input \$171.00. This will deduct that amount for each of your Youth Members who are utilizing the Membership Subscription Plan for payment of their membership. Member Services will then verify and approve each one

| 1 Youth - Monthly Subscription                                                                                                    | •                                                  |                                    |
|----------------------------------------------------------------------------------------------------|----------------------------------------------------|------------------------------------|
| You will have the ability to remove their fee, then Council will need to approve it. **<br>subscription CANNOT enroll in monthly payments on this charter. They must                                                                                                    | *Scouts that wish to switch to<br>st do so HERE.** |                                    |
| Youth - Monthly Subscription  Regular Price: \$171.00    Checkout Required  Balance Due: \$171.00    Missing Information  State State |                                                    |                                    |
| Update Information Autofill                                                                                                    | Change Information                                 | n for Youth - Monthly Subscription |
|                                                                                                    | 🕢 Roster 🛱                                         |                                    |
|                                                                                                    | First Name                                         | Last Name                          |
|                                                                                                    | First Name                                         | Last Name                          |
|                                                                                                    | Membership Subscription                            |                                    |
|                                                                                                    | Are you applying for "Membership Subscription"?    |                                    |
|                                                                                                    |                                                    |                                    |

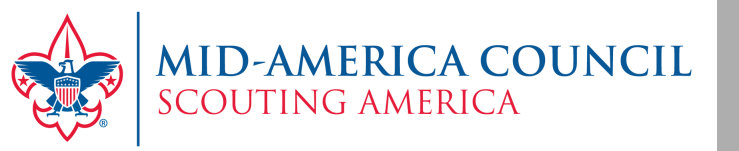

### Next follow the same process above, selecting your Adults you wish to renew.

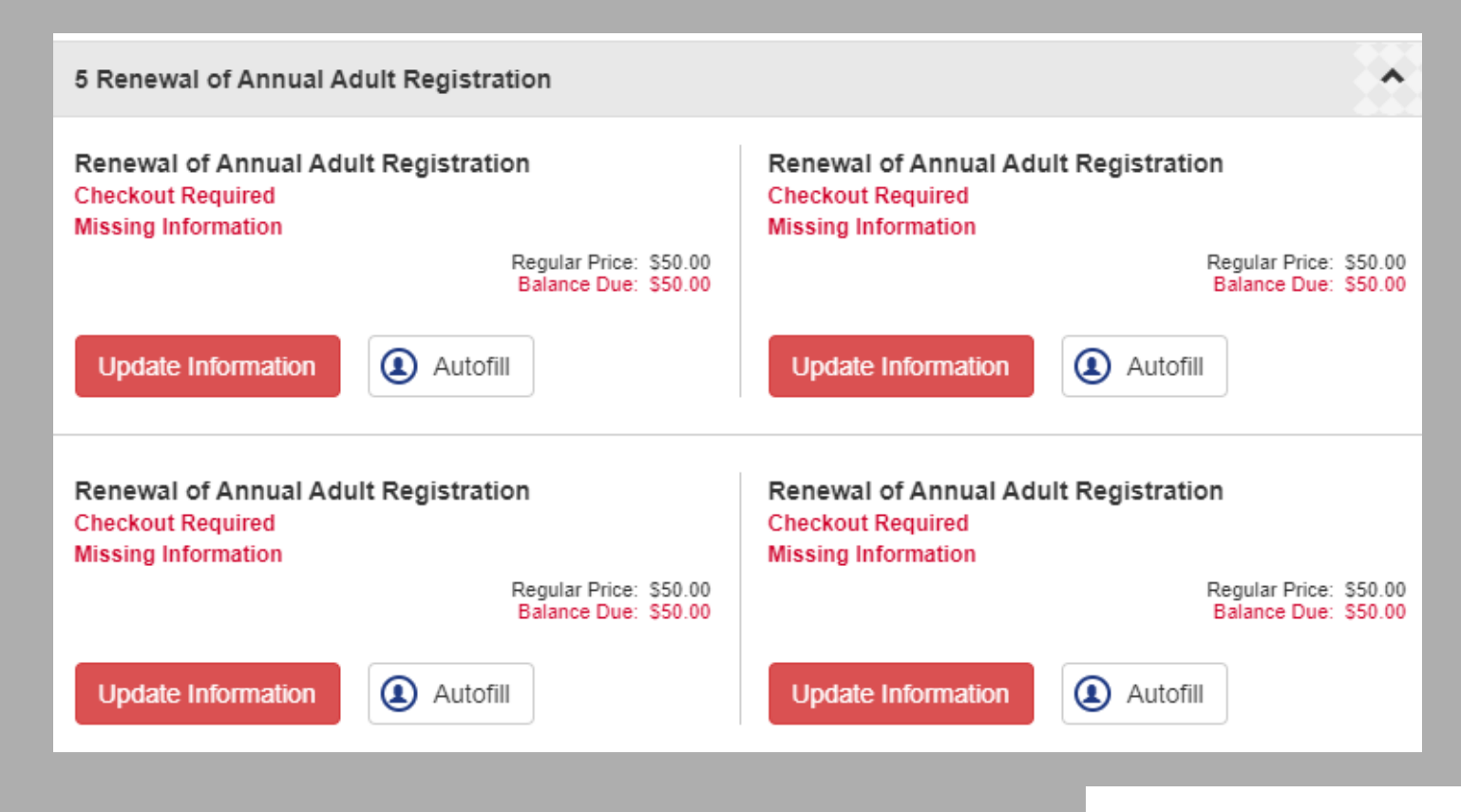

For those Youth and/or Adults who have multiple registration you will list them here. These are individuals who are listed on your unit roster, but their primary registration and where they are paid, is in another unit. You will need to list them here with the same selection process as above and then list in what unit the individual is a multiple – where their primary registration is paid.

| Roster H                                                                               |           |
|----------------------------------------------------------------------------------------|-----------|
| First Name                                                                             | Last Name |
| First Name                                                                             | Last Name |
| In what unit is this individual a multiple - where their primary registration is paid? |           |
| In what unit is this individual a multiple - where their primary registration is r     |           |
|                                                                                        |           |

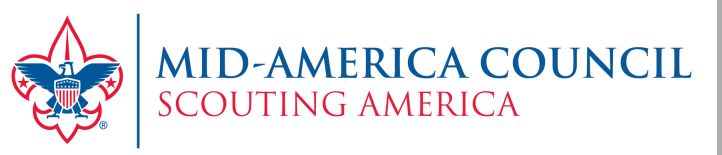

## ORDER OF THE ARROW Kit-Ke-Hak-O-Kut Lodge & Tatanko Anpetu – Wi Lodge

X

Troops, Crews & Ship who have youth and adults who are members of the OA will have the option to pay their 2025 Lodge Due or purchase a Silver Passport. You will have a section to make for each member, just as you will for Scout Life Magazine.

Change Information for Youth - Renew Annual Registration Fee

| First Name                                                | B Last Name                                  |
|-----------------------------------------------------------|----------------------------------------------|
| First Name                                                | Last Name                                    |
| Do you wish to add Scout Life magazine to this member?    | Pay 2025 OA Dues in Kit-Ke-Hak-O-Kut Lodge.  |
| Selection Required                                        | Selection Required                           |
| Pay for OA Silver Passport in the Kit-Ke-Hak-O-Kut Lodge. | Pay 2025 OA Dues in Tatanka Anpetu-Wi Lodge. |
| Selection Required 🗸                                      | Selection Required                           |
|                                                           |                                              |

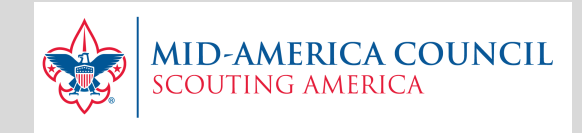

### **Financial Assistance**

The purpose of the Program Support Fee Assistance Fund is to ensure Scouting is available to all youth. This assistance program will help families with covering the youth 2025 National Dues and Program Support Fee.

### Application site available October 1 – November 11 or until funds are exhausted.

#### https://247scouting.com/forms/326-MACProgramSupportFeeAssistance

For Scouts who have submitted a complete application, and who have been awarded funds, Member Services will contact the unit leadership to inform them how much should be deducted from their recharter amount due.

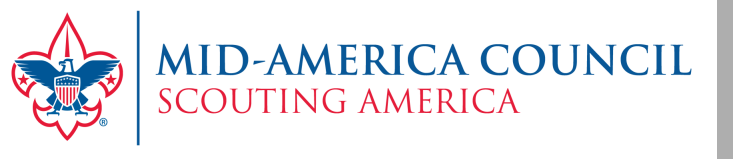

Once all Youth and Adult members have been selected for renewal, select the **GREEN** Continue button to proceed to Check Out.

You will then be able to review your Unit Participant Summary.

| Participant Summary                  | ^ |
|--------------------------------------|---|
| Annual Charter Fee                   | 1 |
|                                      | - |
| Renewal of Annual Youth Registration | 5 |
| Renewal of Annual Adult Registration | 5 |
| NO FEE MULTIPLE ADULT                | 2 |
|                                      |   |

#### You will also be able to view a Financial Summary.

| Financial Summary          |           | ^ |
|----------------------------|-----------|---|
|                            |           |   |
| Regular Price:             | \$271.00  | Q |
| Council Program (pending): | -\$171.00 | Q |
| Balance Due:               | \$100.00  |   |
|                            |           |   |

Lastly, you will see the Balance Due Required and you will click on the <mark>green</mark> Checkout. Check the box after you have read the Agreement Policy.

For the Billing Information, fill in the information for the Key 3 Member who has completed this recharter process. This gives us contact information should we have any questions.

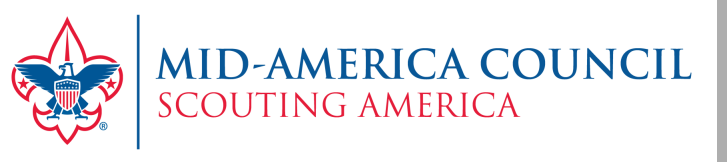

#### **PAYMENT**

You will have 3 methods in which you can submit payment for your 2025 Recharter:

- 1) E-Check debit authorization for a one-time debit from your checking account
- 2) Mail Payment to Mid-America Council
- 3) UDA Withdrawal (depository account at Council Office)

You may also authorize an ACH withdrawal if your unit is set up for this. In this case, click "pay later" and send a note to mac@scouting.org to authorize this transaction.

If your unit is not set up for ACH withdrawal, you may contact Member Services for the form to get established.

Click BOOK REGISTRATION

| Mail Payment                                          |                        |
|-------------------------------------------------------|------------------------|
| Please make your check payable to Mid-America Council |                        |
|                                                       | Check Amount: \$256.00 |
| Include registration number 3263985408                | with your check.       |
| Mid-America Council                                   |                        |
| 12401 W Maple Rd                                      |                        |
|                                                       |                        |
| Omaha, Nebraska 68164                                 |                        |
| Omaha, Nebraska 68164<br>Phone: 402.431.9272          |                        |

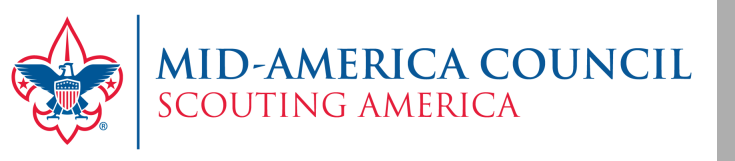

# TIMELINE

- Recharter site opens Monday, October 7<sup>th</sup> at 8 a.m.
- Recharter site closes Monday, November 11<sup>th</sup> at 11:59 p.m.
- Recharter payments due at Mid-America Council Office BY Monday, December 2<sup>nd</sup> at noon
- We are here to help you through this process. We know it is new and different.
- Your Unit Commissioner, District Commissioner and District Executive are great resources to help you through this process.
- Should you need additional help, please reach out to Member Services

402-431-9272 mac@scouting.org